## Схема подключения регистратора выбытия (РВ) в АКГУП «Аптеки Алтая»

Рассмотрим типовую схему подключения. Регистратор выбытия (в дальнейшем PB) подключается к компьютеру, который работает с льготными рецептами и на котором установлена программа ГБ-Льгота. Этот компьютер подключен к сети интернет с помощью кабеля (рис. 1).

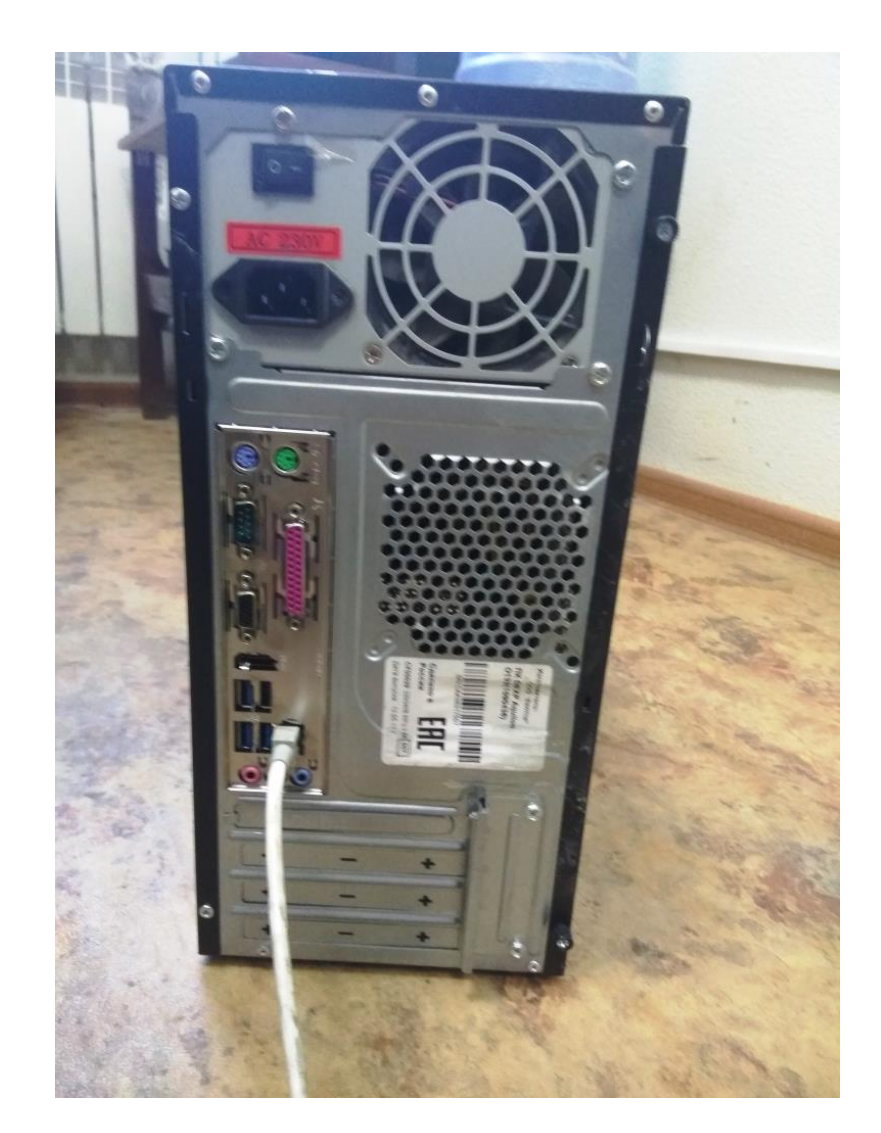

Далее нам потребуется разветвитель, чтобы подключить интернет и к PB. Для этого нам понадобится коммутатор (рис. 2). Подключаем его к сети 220В. На самом устройстве загорится зелёный индикатор.

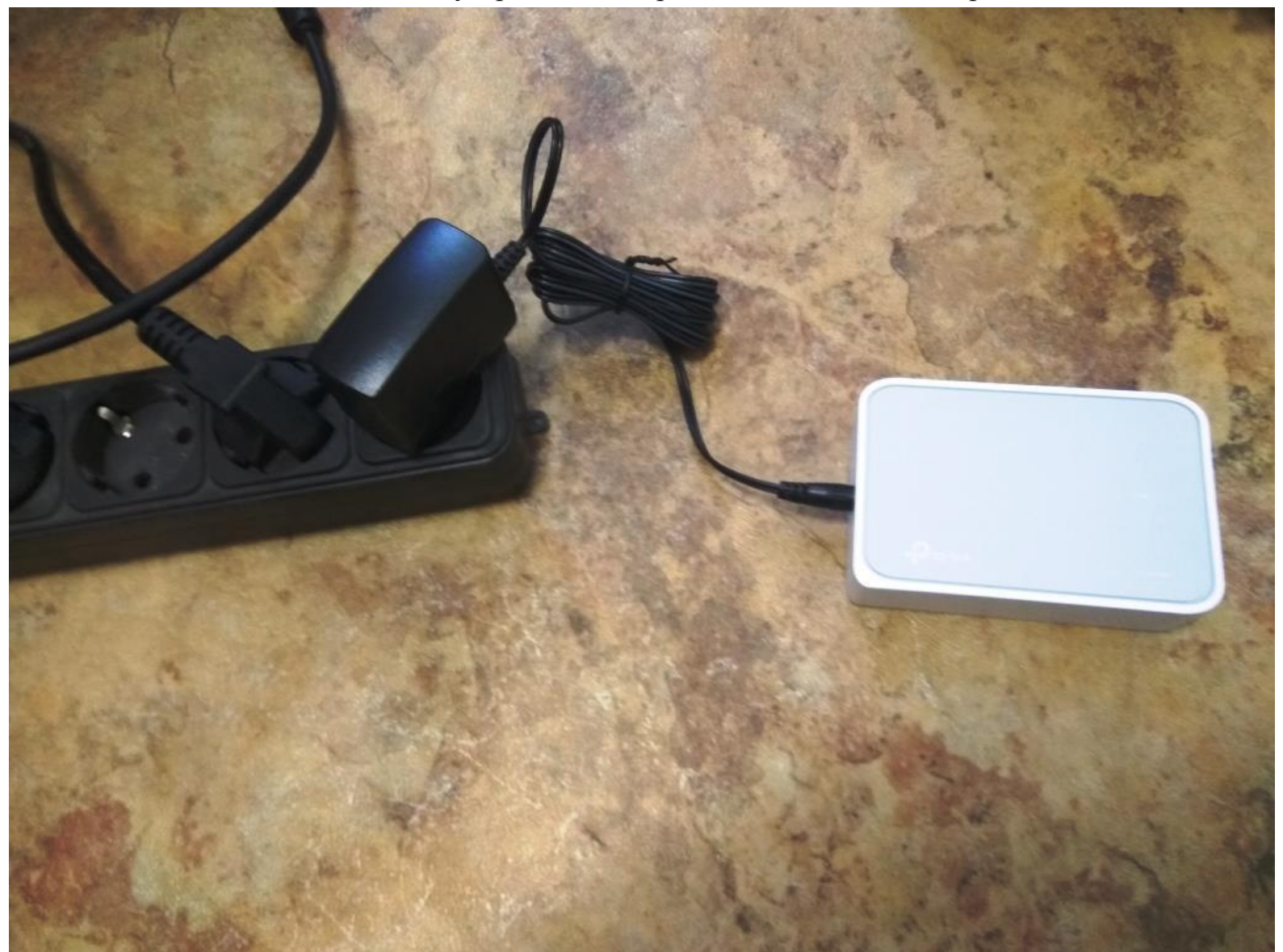

Далее в свободный разъём на задней части коммутатора подключаем кабель, который до этого был в льготном компьютере (рис. 3). Теперь интернет подаётся на разветвитель.

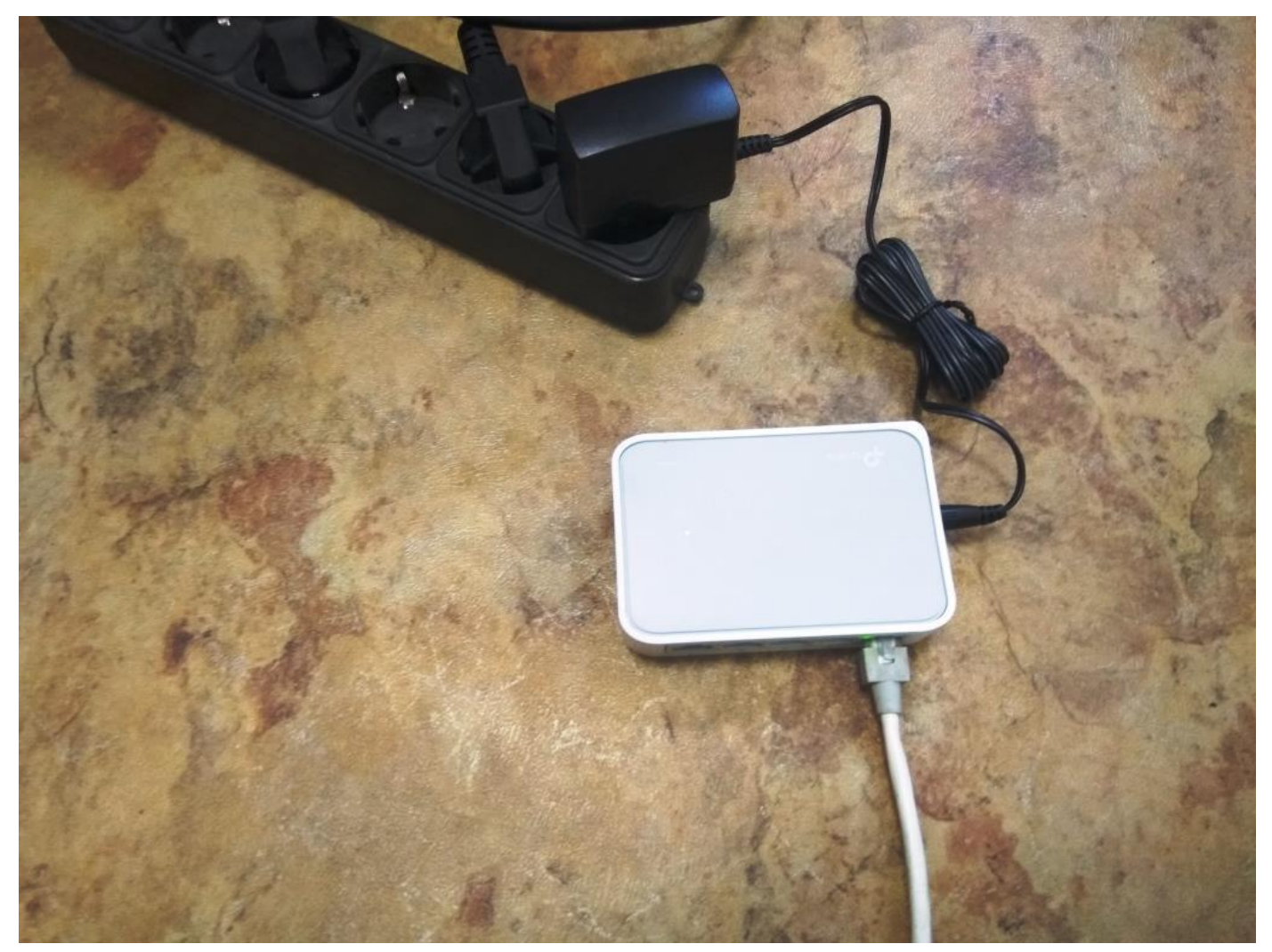

Берём 2 кабеля из высланного комплекта (рис. 4).

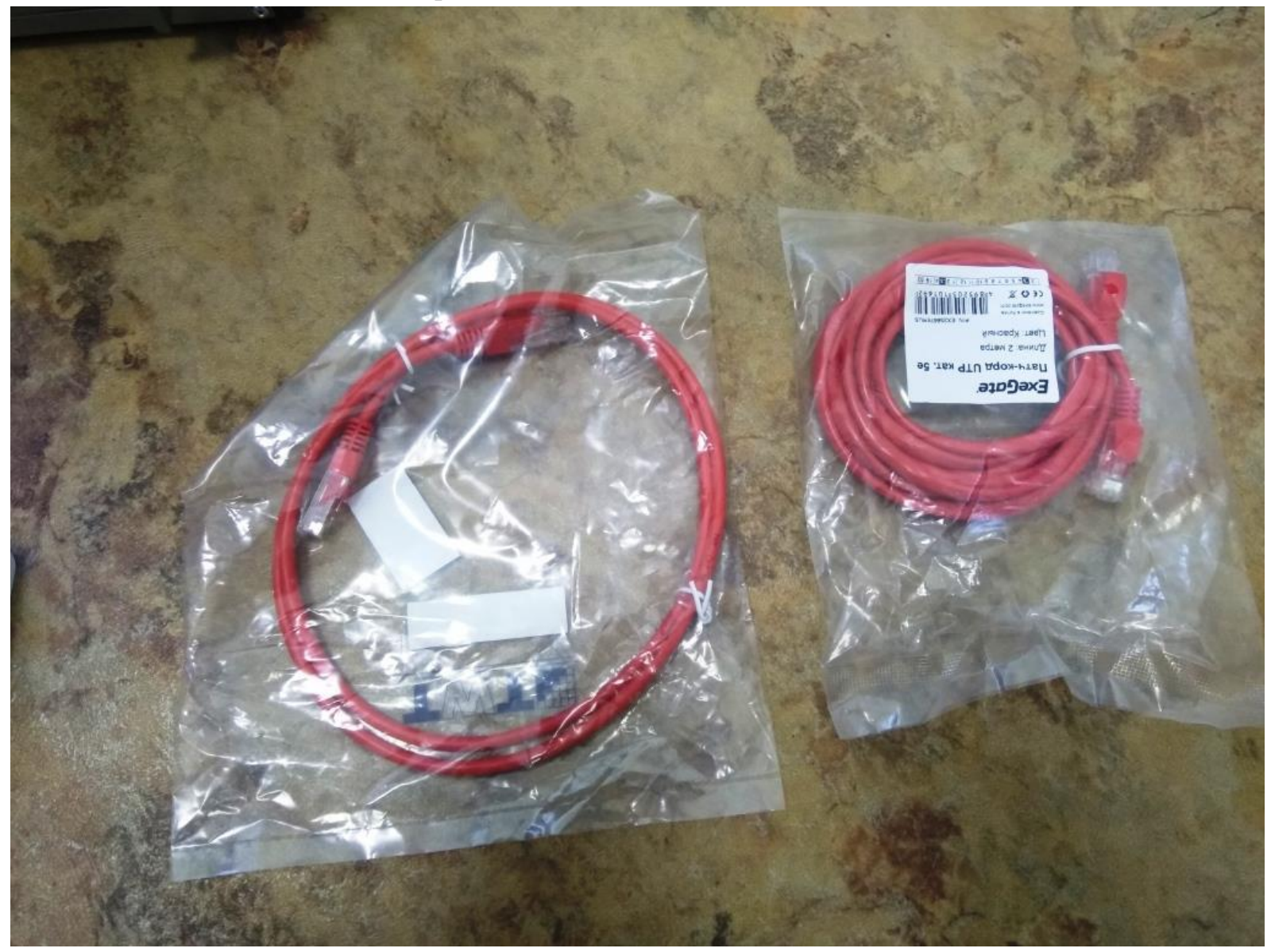

Одним из этих кабелей соединяем разветвитель и льготный компьютер (рис.5).

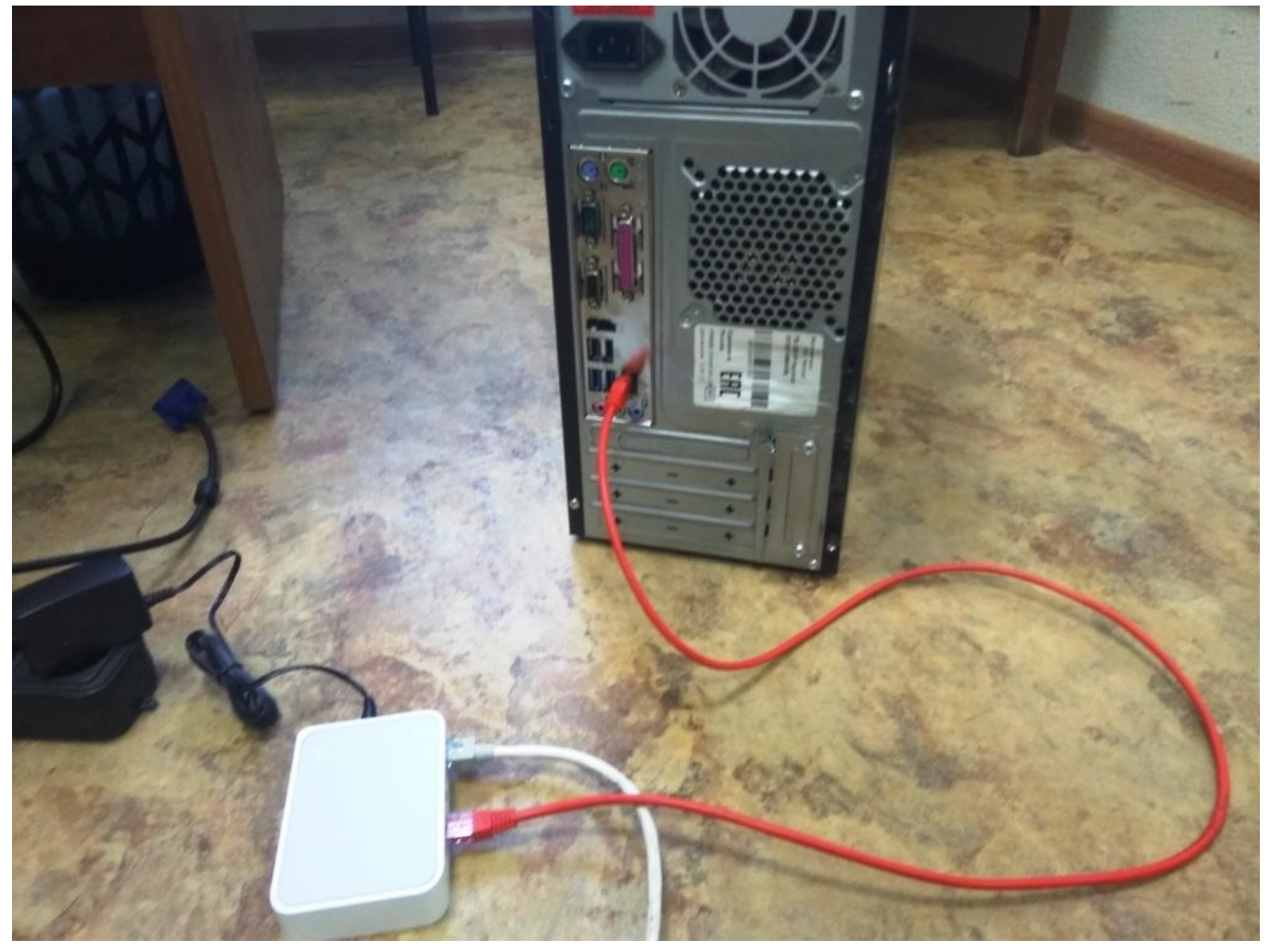

Вторым кабелем соединяем разветвитель и РВ (рис. 6).

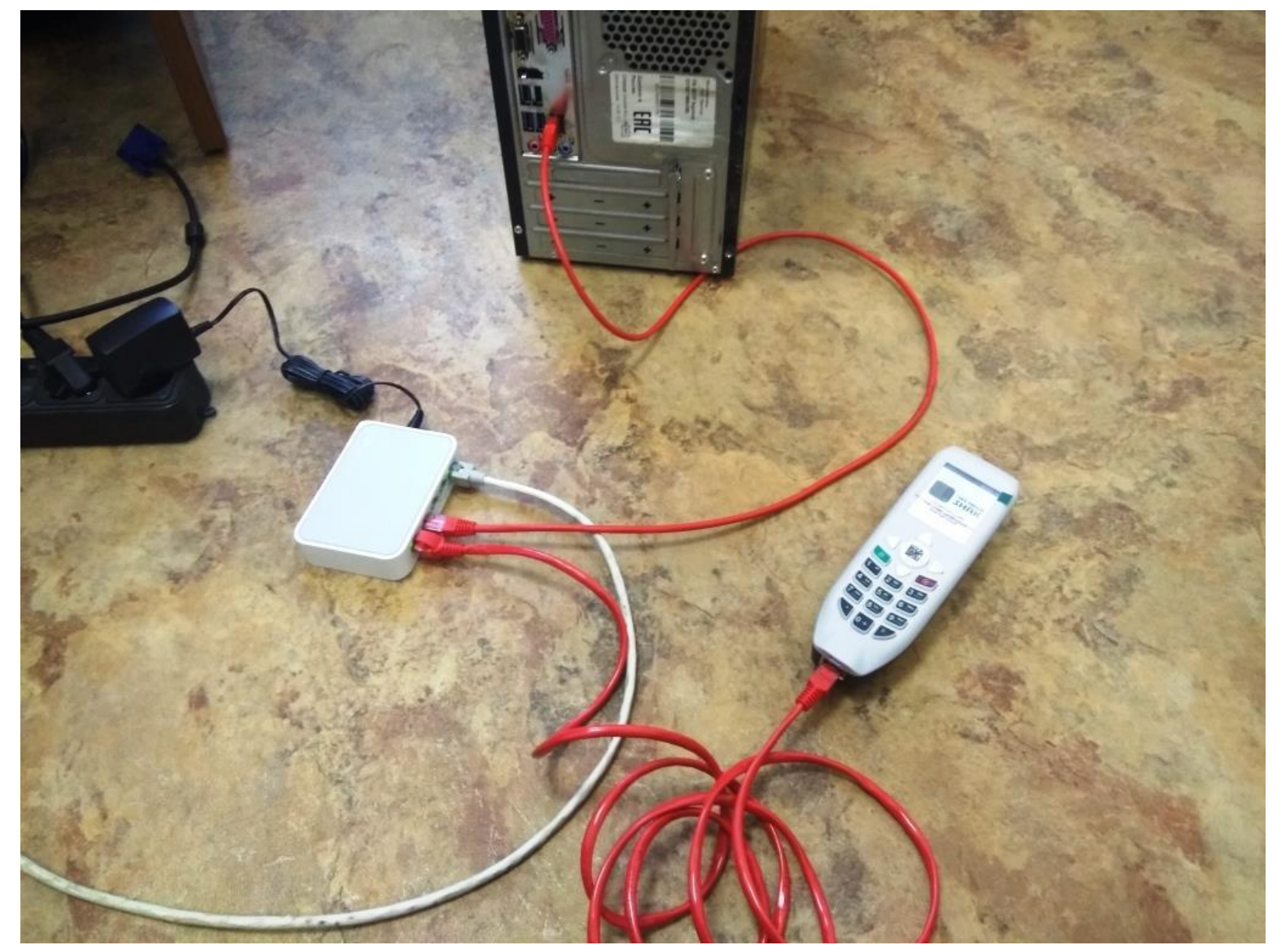

Подключение РВ к сети интернет завершено.

Следует отметить, что схема подключения PB в вашей аптеке может быть другой, в зависимости от используемого у вас оборудования и его настроек. Но в 90% случаев применима эта схема.